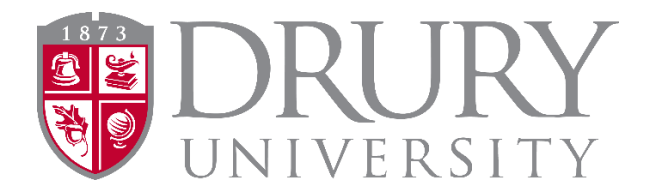

# 2022-2023 Dual Credit Program Dual Credit Application and Registration

Welcome to Drury University's Dual Credit Program! I am grateful you are taking advantage of earning college credit through Drury University while attending high school. If you need any assistance along the way, please do not hesitate to reach with questions and concerns.

Warmest regards,

Beth Nation, MSC Drury University Dual Credit Coordinator 900 N Benton Ave / Burnham Hall 322 Springfield, MO 65802 417.873.7676 enation@drury.edu

### New for the 2022-2023 Academic Year:

Part of the DC process is for all students to establish a multi-factor or 2-step authentication. This is a requirement by the entire Drury University community and directions and steps are listed below.

Any technology related questions during this process may be addressed to Drury's Help Desk. Link below.

https://www.drury.edu/tech-services/login-email-help-request-form/

### **APPLICATION Directions:**

ALL NEW Drury DC (Dual Credit) students will need to follow the directions and fill out the DC application.

- The entire application and registration process involves the following steps:
  - 1. Completion of the DC application.
  - 2. Setting up a 2-step authentication.
  - 3. Filling out the Information Release (FERPA).
  - 4. Registering/Enrolling for a course/s.
  - 5. Payment.

**Current DC students:** (students who have taken DC courses through Drury before) **ARE NOT** required to fill out the DC application but all students are REQUIRED to set-up the 2-step authentication.

New students: go to the DUAL CREDIT webpage: https://www.drury.edu/go/dual-credit-program/

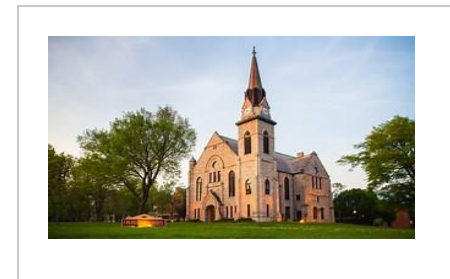

# <u>Drury University's Dual Credit</u> <u>Program</u>

Drury University's Dual Credit program allows high school students to take classes during regular school hours or online. Call (417) 873-7676.

www.drury.edu

### Then click:

The **<u>RED Start HERE button</u>** takes students to the DC app. ALL first-time students must fill out the DC application.

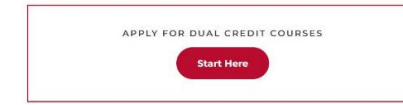

# When filling out the DC application, please do the following:

- Use capital letters appropriately for ALL proper nouns.
- Look closely at the example for entering: SSN, DOB, and phone number.
- Students SHOULD NEVER fill out the DC application twice and make up an SSN in an attempt for Drury's system to accept the second application.
  - This is fraudulent and could potentially be someone else's SSN.
  - This also causes multiple departments at Drury to clean up the error.
- If a NEW student has not received their Username and Password and it has been 5 business days, please submit a Help Desk Ticket. See Below.
- Parents and Guardians are encouraged to allow their student to fill out the DC application.

### Students must have:

- 1. Their SSN. Enter as shown.
  - a. Foreign Exchange students must enter all 9's if they don't have an SSN.
- 2. A Personal Email Address (NOT their parent's/guardian's email) and please avoid using a HS email address, as many are blocked by the school district's firewall.
- 3. Ability to check their personal email's junk/spam folders for their Username and link to reset password.
  - a. Most students will have to do this on their phone while at school.
- 4. Patience...students must have patience and grace.

### Drury Username and Password:

- Once the DC application is complete and has been submitted, students should be checking their personal email for the next 3-5 business days for communication from OneLogin.
- **OneLogin** will send each NEW student their DRURY USERNAME/EMAIL and a link to "reset" their password. An example of the email they will receive is on the next page.

| From:<br>To:<br>Subject<br>Date: | OneLogin<br>Val.Serafimov<br>Drury University - One Login Account Notification<br>Monday, August 29, 2022 12:57:01 PM      |  |  |  |  |  |  |
|----------------------------------|----------------------------------------------------------------------------------------------------|--|--|--|--|--|--|
|                                  |                                                                                                    |  |  |  |  |  |  |
|                                  |                                                                                                    |  |  |  |  |  |  |
|                                  | Hello <b>test mctester</b> ,                                                                                               |  |  |  |  |  |  |
|                                  | You have been invited to join Drury University's Single Sign-On Portal                                                     |  |  |  |  |  |  |
|                                  | Your Username is: test111@drury.edu                                                                                        |  |  |  |  |  |  |
|                                  | se reset your password by going to the following URL:                                                                      |  |  |  |  |  |  |
|                                  | If the link does not open please copy and paste the following URL in your                                                  |  |  |  |  |  |  |
|                                  | https://drury.onelogin.com/login2#action=password_reset<br>The Single Sign-On Portal address is https://drury.onelogin.com |  |  |  |  |  |  |
|                                  | Please allow a few hours for all applications to be accessible.                                                            |  |  |  |  |  |  |
|                                  | Thank you,<br>Technology Services<br>Drury University                                                                      |  |  |  |  |  |  |
|                                  | © 2021 OneLogin, Inc - designed for use by Drury University.                                                               |  |  |  |  |  |  |

### 2-Step Authentication Information/Directions:

- Once NEW DC students receive their Drury Username and reset their password using the steps in the email above, the next step is to set up a 2-step authentication to get into MyDrury.
- 1. Go to <u>https://drury.onelogin.com</u>
- 2. Enter Drury email and password (this is your druryusername@drury.edu).

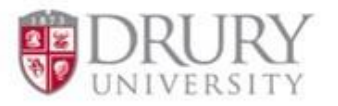

Please Login with your Drury email or Username:

| 1            |                 |      |
|--------------|-----------------|------|
| Remember me  |                 |      |
|              | Continue        |      |
| Instructions | Forgot Password | Help |

3. Set up Multi-Factor authentication (MFA)

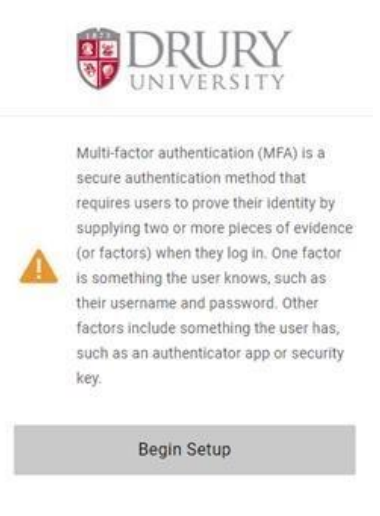

4. Select your preferred form of MFA. It is **highly** recommended to choose the OneLogin Protect App as the student's school may have protections/firewalls from alternate email accounts.

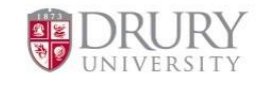

Select Authentication Factor

| 0          | OneLogin Protect App | + |
|------------|----------------------|---|
|            | Alternate Email      | + |
| $\bigcirc$ | Authenticator        | + |

5. Choose OneLogin Protect App. Scan the QR code with your phone (be sure to use the student's phone for this, not a parent/guardian's phone). Skip the extension installation for now (you can install later).

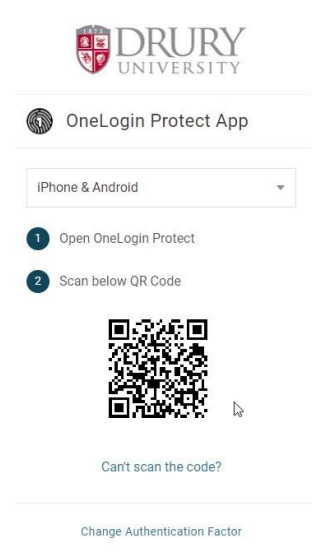

6. Download the OneLogin Protect App from your phone's app store.

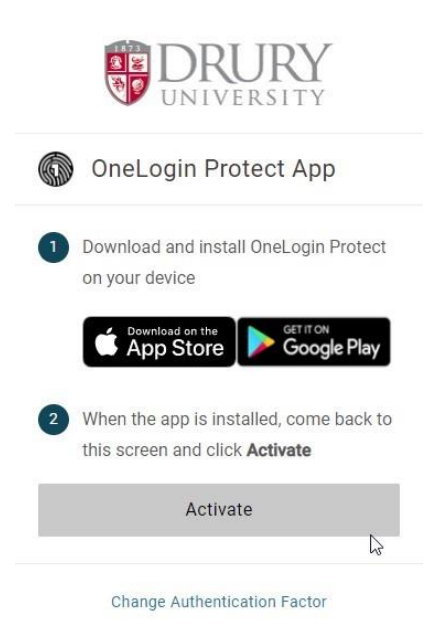

7. When the app is installed, click "**Activate**" on the previous screen from step 6. Select "**Accept**" on the OneLogin Protect App. Every time you login to MyDrury, Canvas, or your Drury email you will be prompted to click accept on the OneLogin Protect App.

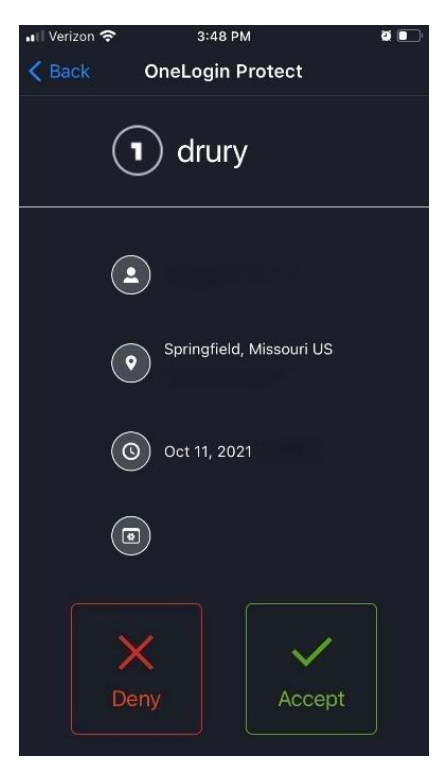

- Students may see the Option Screen below at various times that can take them to various landing
  pages within Drury and My Drury.
  - If the student is trying to get into MyDrury, simply click on MyDrury.
  - If the student is trying to get to Canvas, click on Canvas.

|                  | BN Beth       |                     |              |         |
|------------------|---------------|---------------------|--------------|---------|
|                  |               |                     |              |         |
| Frequents Compar | ny: Drury.edu |                     |              |         |
| •&•              | 🔅 canvas      | <b>ii</b> Handshake | KnowBe4      | MAXIENT |
| Campus Labs      | Canvas        | Handshake           | KnowBe4      | Maxient |
| Thoodle          |               | 📽 watermark         | <b>700</b> m |         |
| MOODLE           | MyDrury       | Watermark - Suite   | Zoom         |         |

### **INFORMATION RELEASE (FERPA) Directions:**

- 1. Student: Log into MyDrury
- 2. Click on STUDENT at the top of the page.
- 3. To the left, click Information Release (FERPA)

| 👂 Drury University 🛭 🗳 Dual Credit S | ite 🏮 DU Login & Email 🕥 My.Drury.edu 🚳 DU Campus Directo 📃 DC Course Informat 🛷 ADP 🚹 DC Moodle Trainin 🧕 . | Amazon LDST 101 🎎 Unity Connection 🗧 Drury GO Course D |
|--------------------------------------|----------------------------------------------------------------------------------------------------|--------------------------------------------------------|
|                                      | Home Drury Now EFILE Student My Student Faculty Advisor Employee Staff                                       | <b>Q</b>                                               |
| Student                              | You are here: Student > Home                                                                                 |                                                        |
| Home                                 | Student                                                                                                    | * *                                                    |
| My Account Info                      |                                                                                                    |                                                        |
| My Course Schedule                   | Academic Information                                                                                         | Announcements                                          |
| My Registration                      |                                                                                                    | You have no incoming announcements.                    |
| Information Release (FERPA)          |                                                                                                    | Show All Announcements                                 |
| 1098-T Forms                         |                                                                                                    |                                                        |
| Course Schedules                     | Forms                                                                                                    | Calendar                                               |
| Unofficial Transcript                | -                                                                                                    | View full calendar                                     |
| Course Needs                         |                                                                                                    |                                                        |
| Degree Audit Portlet                 |                                                                                                    | June 13 — July 13, 2022                                |
| GPA Projection                       | Your Drury Fusion Resources for Day School Students                                                          | No events in this time frame.                          |
| Grade Report                         | East Yoar & Euplantions Beaulysmant Summani                                                                  |                                                        |
| Course History                       | rinsi tear & Explorations Reduirement Summary                                                                |                                                        |
| Ethnicity Information                | Life & Profession Certificates                                                                               |                                                        |
| Application For Graduation           | Majors\Minors\Certificates with Life or Profession Designation                                               |                                                        |
| Internships                          |                                                                                                    |                                                        |

- 4. Once you click on Information Release, and you land on the next page, **CLICK: Define New Permissions** 
  - a. Definition: FERPA is a dual credit student giving permission for Drury University to talk to parents/guardians concerning a student's academic, financial, and personal items of interest if needed. Because a dual credit student is still in high school, the FERPA is a Drury University requirement.

| Student                      | You are here: Student > Information Release (FERPA) > Student Consent for Information Release                                                                                                    |  |  |  |  |  |
|------------------------------|----------------------------------------------------------------------------------------------------|--|--|--|--|--|
| Home                         | Information Release (FERPA) 🔅 🚔                                                                                                    |  |  |  |  |  |
| My Account Info              |                                                                                                    |  |  |  |  |  |
| My Course Schedule           | Student Consent for Information Release                                                                                                    |  |  |  |  |  |
| My Registration              | Student Consent for Information Release (FERPA)                                                                                                    |  |  |  |  |  |
| nformation Release (FERPA) 💙 |                                                                                                    |  |  |  |  |  |
| 098-T Forms                  | Jump to page Introduction v                                                                                                    |  |  |  |  |  |
| Course Schedules             | Introduction                                                                                                    |  |  |  |  |  |
| Jnofficial Transcript        | DIRECTORY INFORMATION                                                                                                    |  |  |  |  |  |
| Course Needs                 | This is information the university is allowed to release without student consent. Directory information is defined as information contained in an educational record of a student                                                                                                    |  |  |  |  |  |
| Degree Audit Portlet         | "that would not generally be considered harmful or an invasion of privacy if disclosed." Regulations specify that directory information could include, but is not limited to: student<br>name, address, phone number, email address, photograph, date and place of birth, major field of study, grade level, enroliment status (e.g., undergraduate or graduate, full-time |  |  |  |  |  |
| IPA Projection               |                                                                                                    |  |  |  |  |  |
| Grade Report                 | or part-time), participation in officially recognized activities and sports, weight and height of members of athletic teams, dates of attendance, degrees and awards received, the                                                                                                    |  |  |  |  |  |
| Course History               | most recent educational institution attenued by the student, and other similar information.                                                                                                    |  |  |  |  |  |
| ithnicity Information        | Having the directory information available enables the university to assist students in many ways. The public relations office receives requests and makes available to the news                                                                                                    |  |  |  |  |  |
| pplication For Graduation    | media information about student's activities such as academic accomplishments (i.e., Dean's List, awards, recognitions and honors) as well as organizational/club involvement.                                                                                                    |  |  |  |  |  |
| nternships                   | The Offices of Financial Aid and Office of Institutional Advancement are frequently asked to provide information to donors of scholarships that you have received or which you                                                                                                    |  |  |  |  |  |
| Preferred Pronoun            | might receive. They may also seek scholarship donations on behalf of Drury University students utilizing the same type of information.                                                                                                    |  |  |  |  |  |
| Dual Credit Student          |                                                                                                    |  |  |  |  |  |
| Quick Links                  | If you do not wish to have directory information disclosed, please <u>click here</u> to alert the Registrar's office.                                                                                                    |  |  |  |  |  |
| Jules Links                  |                                                                                                    |  |  |  |  |  |
| vy Pages 🔹                   | X                                                                                                    |  |  |  |  |  |
| AT Example                   |                                                                                                    |  |  |  |  |  |

- 5. Student: <u>Please fill out the following numbers ONLY about your PARENT/GUARDIAN.</u> DO NOT USE YOUR PERSONAL information.
  - a. #1 Parent/Guardian FIRST NAME
  - b. #3 Parent/Guardian LAST NAME
  - c. #6 Parent/Guardian EMAIL ADDRESS
  - d. #7 Parent/Guardian RELATION TO YOU
  - e. Answer YES to questions: #13, #14, #15
- 6. Click: NEXT PAGE
- 7. Review the information provided about parent/guardian
- 8. You can choose to submit a FERPA for one parent/guardian or both ONLY 1 parent/guardian is required
- 9. Click SUBMIT FERPA if ALL information is correct

### **REGISTRATION DIRECTIONS:**

Once a student is successfully logged into MyDrury, they're ready to REGISTER/ENROLL for their DC course/s.

- 1. Student clicks on STUDENT at the top of the page (located in the red bar).
- 2. Student clicks: My Registration in the column to the left.

|                                                   |   |                                                                                   | q 🍥                                   |
|---------------------------------------------------|---|-----------------------------------------------------------------------------------|---------------------------------------|
|                                                   |   | Home Drury Now EFILE Student. My Student Faculty Advisor Employee Staff Help My P | ages                                  |
| Student<br>Home                                   | * | You are here: Student > Home Student                                              | 0 A                                   |
| My Account Info My Course Schedule                |   | Academic Information 😯 Announcement                                               | nts                                   |
| My Registration<br>Information Release<br>(FERPA) |   | UNDERGRADUATE You have no i Show All Ann                                          | ncoming announcements.<br>nouncements |
| 1098-T Forms                                      |   | Calendar                                                                          |                                       |

3. Student scrolls to the bottom of the page and selects: COURSE SEARCH (magnifying glass)

| Ethnicity Information               | My Course Schedule                                                                                                    | 0 |
|-------------------------------------|----------------------------------------------------------------------------------------------------|---|
| Application For Graduation          | Course Schedule for Beth Nation                                                                                                    |   |
| Internships                         | Course schedule for Beth Nation                                                                                                    |   |
| Preferred Pronoun                   | View Details                                                                                                    |   |
| Dual Credit Student                 | Academic Year 2022-2023 - Fall Term - All Divisions<br>Course Title Meets<br>No Course L disclaw                                           |   |
| Quick Links                         | ro courses to unputy.                                                                                                    |   |
| My Pages 👻                          | Add/Drop Courses                                                                                                    | 0 |
| 🖉 Email                             |                                                                                                    |   |
| & Drury                             | Add/Drop                                                                                                    |   |
| & Moodle                            |                                                                                                    |   |
| Community Standards<br>for Students | Alert: The Add/Drop Period is closed. You must receive Registration Clearance from your Advisor before you can register. See your advisor. |   |
| Confidential Web Tip<br>Form        | Current Term: Academic Vear 2022-2023 - Fall Term<br>Add Period Closed / Drop Period Closed<br>Add/Drop Courses Curse Search               |   |

- 4. At the top of the next page, change the TERM field (first pull-down box) to the TERM you are needing to register:
  - a. Acad Yr 2021-2022 Summer Term Summer Full Term OR
  - b. Acad Yr 2022-2023 Fall Term Fall Full Term

|                                       |                                                                                      | Q 🔘 |
|---------------------------------------|--------------------------------------------------------------------------------------|-----|
|                                       |                                                                                      |     |
|                                       | Home Drury Now EFILE Student My Student Faculty Advisor Employee Staff Help My Pages |     |
| Student                               | You are here: Student > My Registration > Add/Drop Courses > Add/Drop >Course Search |     |
| Home                                  | My Registration                                                                      | ÷ e |
| My Account Info<br>My Course Schedule | Add/Drop Courses - Course Search                                                     | 0   |
| My Registration                       |                                                                                      |     |
| Information Release<br>(FERPA)        | Course Search                                                                        |     |
| 1098-T Forms                          | Term:                                                                                |     |
| Course Schedules                      | Academic Year 2021-2022 - Summer Term - Summer Full Term Y                           |     |

|                                | Q 🍥                                                                                  |     |
|--------------------------------|--------------------------------------------------------------------------------------|-----|
|                                | Home Drury Now EFILE Student My Student Faculty Advisor Employee Staff Help My Pages |     |
| Student                        | You are here: Student > My Registration > Add/Drop Courses > Add/Drop >Course Search |     |
| Home                           | My Registration                                                                      | * é |
| My Account Info                |                                                                                      | 20  |
| My Course Schedule             | Add/Drop Courses - Course Search                                                     | 0   |
| My Registration                |                                                                                      |     |
| Information Release<br>(FERPA) | Course Search                                                                        |     |
| 1098-T Forms                   | Term:                                                                                |     |
| Course Schedules               | Academic Year 2022-2023 - Fall Term - Fall Full Term                                 |     |

# 1. Next, scroll down to below the days of the week and click on the CAMPUS field, select DUAL CREDIT.

#### OMeets only on the selected days 8 Moodle Monday & Community Standards Tuesday for Students Wednesday 🔗 Confidential Web Tip Thursday Form Friday Saturday Sunday Faculty: All Campus Dual Credit ~ ~

### 2. Next, click SEARCH

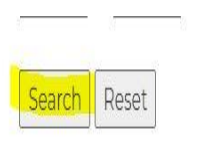

# Selecting the course/s:

- Students should see all the DC courses listed alphabetically.
- Scroll to the bottom of the page and use the alpha range or click through each page individually to select the COURSE you are looking to take (Ex: College Algebra = MATH 0109; Public Speaking = COMM 211)
- The course available to the student and / or high school will have a small box to the left. To successfully register / enroll in a course, the student MUST click inside the small box.

| dd/D   | rop Course          | es - Results                         |                                         |                         |               |        |                               |         |               | (        |
|--------|---------------------|--------------------------------------|-----------------------------------------|-------------------------|---------------|--------|-------------------------------|---------|---------------|----------|
| Sea    | rch Resu            | lts                                  |                                         |                         |               |        |                               |         |               |          |
| earcl  | n Again<br>Academic | Vear 2021-2022 - Summer Te           | rm - Summer Full Term Y                 |                         |               |        |                               |         |               |          |
| i dela | n: Undore           |                                      | Summer fur ferrire                      |                         |               |        |                               |         |               |          |
| IVISIO |                     | addate •                             |                                         |                         |               |        |                               |         |               |          |
| jean   | ch                  |                                      |                                         |                         |               |        |                               |         |               |          |
| Othe   | r previously s      | elected search criteria still apply. |                                         |                         |               |        |                               |         |               |          |
| Add    | Textbooks           | Course code                          | Name                                    | Faculty                 | Seats<br>Open | Status | Schedule                      | Credits | Begin<br>Date | End Date |
| ď      |                     | BIOL 0100 S MAIN DC 10L              | PRINCIPLES OF BIOLOGY                   | Dryden,<br>Courtney A   | 50/50         | Open   | Online Course;<br>Dual Credit | 3.00    | 6/6/2022      | 8/5/2022 |
|        |                     | BIOL 0130 S MAIN DC 10L              | INTRODUCTION TO BIO-<br>MEDICAL SCIENCE | Peterson,<br>Diane M    | 50/50         | Open   | Online Course;<br>Dual Credit | 3.00    | 6/6/2022      | 8/5/2022 |
|        |                     | BIOL 0245 S MAIN DC 10L              | INTRODUCTION TO HUMAN<br>NUTRITION      | Peterson,<br>Diane M    | 49/50         | Open   | Online Course;<br>Dual Credit | 3.00    | 6/6/2022      | 8/5/2022 |
|        |                     | BIOL 0250 S MAIN DC 10L              | FOUNDATIONS OF<br>MEDICAL TERMINOLOGY   | Peterson,<br>Keith Alan | 50/50         | Open   | Online Course;<br>Dual Credit | 3.00    | 6/6/2022      | 8/5/2022 |
|        |                     | COMM 0211 S MAIN DC 10L              | PRESENTATIONAL<br>SPEAKING              | Nelson, Diana<br>Kaye   | 49/50         | Open   | Online Course;<br>Dual Credit | 3.00    | 6/6/2022      | 8/5/2022 |
|        |                     | COMM 0211 S MAIN DC 20L              | PRESENTATIONAL<br>SPEAKING              | Rowe, Nancy E           | 50/50         | Open   | Online Course;<br>Dual Credit | 3.00    | 6/6/2022      | 8/5/2022 |
| V      |                     | COMM 0211 S MAIN DC 30L              | PRESENTATIONAL                          | Tobin, Kathy S          | 50/50         | Open   | Online Course;<br>Dual Credit | 3.00    | 6/6/2022      | 8/5/2022 |

### 3. LAST, click Add courses at the bottom of the page.

| <u>~</u>    | ENGL 0266 S MAIN DC 10L | CREATIVE WRITING I -<br>FICTION | McCully-<br>Mobley, Kim   | 50/50 | Open | Online Course;<br>Dual Credit | 3.00 | 6/6/2022 | 8/5/2022 |
|-------------|-------------------------|---------------------------------|---------------------------|-------|------|-------------------------------|------|----------|----------|
| 0           | GSTU 0210 S MAIN DC 10L | DESKTOP APPLICATIONS            | Sanders,<br>Karalin Amber | 50/50 | Open | Online Course;<br>Dual Credit | 3.00 | 6/6/2022 | 8/5/2022 |
| Add Courses |                         |                                 |                           |       |      |                               |      |          |          |

BI - CS | HI - PS | PS - SO Next page -->

The student has successfully added the course/s for the term and should have a confirmation of registration at the top of the next page.

### Payment Information:

- Dual Credit Billing is handled like any other purchase.
- At the time of registration/enrollment, the process of billing has started.

### Please read carefully:

- If the DC family can make immediate payment after registration is completed, this option is best. Directions below.
- If payment cannot be made immediately, the family will receive a statement from the Drury Business Office each billing cycle until payment has been made.
- Statements are mailed from the Drury Business Office in 30-day cycles.
  - Depending on when the DC student registers, the statement is mailed in the next billing cycle.
  - Families have 30 days to make payment before a \$50 late fee is applied.
- College courses are billed by Credit Hour (CH).
- There are no additional fees for DC courses.
  - Please ignore any housing or student fees YOU ARE ONLY PAYING FOR DUAL CREDIT!

### Cost of Dual Credit:

- ONLINE courses are \$90/CH (credit hour)
  - Most ONLINE courses are 3 CH, except for some math and science courses
  - 3 CH X \$90/CH = \$270 (sometimes: 4 CH X \$90 = \$360)
  - Marching Band and Choir are 1 CH
- SEATED courses are \$70/CH (credit hour)
  - Most SEATED courses are 3 CH, except for some math and science courses
  - $\circ$  3 CH X \$70/CH = \$210 (sometimes: 4 CH X \$70 = \$280)
- SOME MATH COURSES utilize an online textbook, and the cost of the course has been discounted since the family purchases the online textbook out of pocket.
  - Ex: MATH 109 College Algebra = \$190 (\$270 \$80 = \$190)

### To Make a Payment:

- 1. Family: Click the Link
  - a. <u>https://my.drury.edu/ICS/Online\_Payments.jnz</u>
- 2. Click on the RED Hyperlink: Drury University Online Payments

|                                                  | Login<br>Need to login via a different method?<br>Parent Login<br>Home Halp                                                  | ۹          |
|--------------------------------------------------|----------------------------------------------------------------------------------------------------|------------|
| MyDrury                                          | You are here: Home > Online Payments > Online Payments                                                                       |            |
| Home                                             | Online Payments                                                                                                    | <b>6</b> 9 |
| Campus Directory                                 |                                                                                                    |            |
| Online Payments                                  | Please use the link below for:<br>Enrollment Deposits                                                                        |            |
| Course Search                                    | Third party payments                                                                                                    |            |
| Facility Schedules and<br>Services               | Orury University Online Payments (Enrollment and Third Party Payments Only)                                                  |            |
| Job Opportunities                                |                                                                                                    |            |
| Feedback                                         | Other online payments:                                                                                                    |            |
| Campus Conduct Hotline                           | Students - Log in to MyDrury and go to My Account Info on the Student tab.                                                   |            |
| Professional Programming<br>Registration Request | Employees - Log in to MyDrury and go to My Account Info on the Employee, Staff, or Faculty tab.                              |            |
| Credential Overview                              | For any additional information you can contact the business office directly by sending an email to businessoffice@drury.edu. |            |

- 3. Enter STUDENT'S DRURY ID and Last Name
  - a. Payment cannot be made under anyone else's Drury ID.
    - i. The student's Drury ID is listed on the statement (if you have it).
    - ii. The student's Drury ID can be found when the student is logged into MyDrury.
      - 1. Student logs into MyDrury, clicks on the silhouette image in the top right corner
        - 2. Click on "My Profile and Settings"
      - 3. Drury ID is listed on student's profile page

- 4. Click: "Payment to Account"
- 5. Enter amount to be paid (refer to DC cost above)
- 6. Select the Year (please take note of year)
- 7. Select the Term (Summer, Fall, Spring)
- 8. Click: Add to payment
- 9. Next page: Click Red CONTINUE oval
- 10. Select Payment Method:
  - a. Credit Card
  - b. Bank (requires bank account and routing number)
  - c. 529 Savings Plan
- 11. Click Red Continue oval
- 12. Proceed through steps
- 13. Statement can be viewed in student's MyDrury account
  - a. Student
  - b. My Account Info
  - c. Generate / View Statement

### Helpful videos:

These videos can be found at the bottom of the MyDrury webpage.

Setting up "authentication" method: https://www.youtube.com/watch?v=ugyISjAUlro

Resetting a password: https://www.youtube.com/watch?v=DvrbiUB\_09c

### Any technology related questions may be addressed to Drury's Help Desk by clicking on the link below.

https://www.drury.edu/tech-services/login-email-help-request-form/